华为手机:

1.2.1 查找设置功能

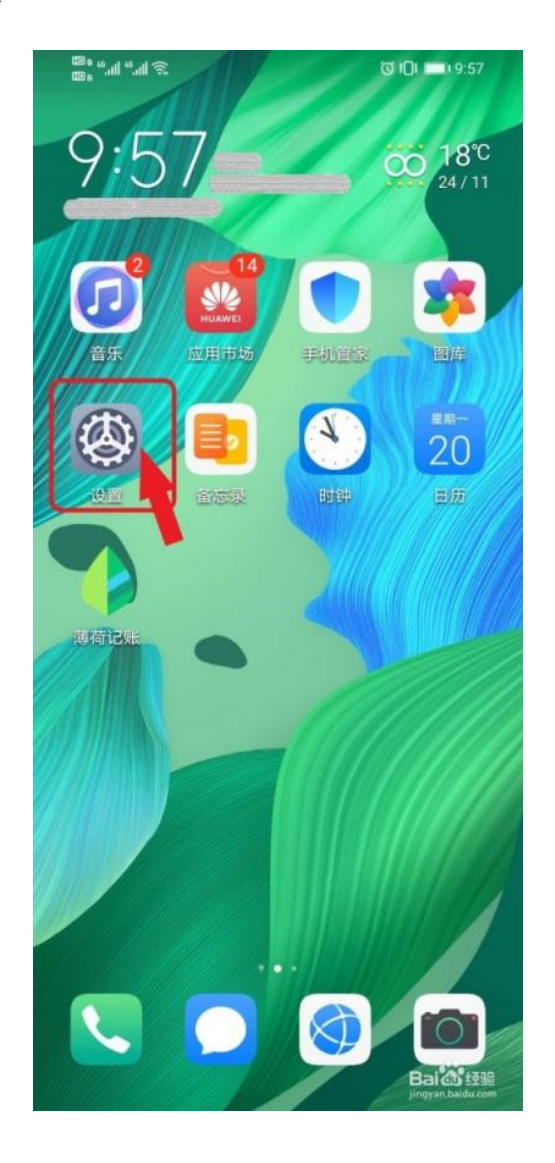

1.2.2 查找移动网络功能

| 600 s. 600 s. 600 s. 600 s. 600 s. 600 s. 600 s. 600 s. 600 s. 600 s. 600 s. 600 s. 600 s. 600 s. 600 s. 600 s.<br>600 s. 600 s. 60 | i¶ ⊗    | ଷ 🕕 📖 9:57 |
|----------------------------------------------------------------------------------------------------|---------|------------|
| 设置                                                                                                    |         |            |
| *                                                                                                    | 蓝牙      | 已关闭 >      |
|                                                                                                    | 移动网络    | >          |
| B                                                                                                    | 更多连接    | >          |
|                                                                                                    | 桌面和壁纸   | >          |
| 2                                                                                                    | 显示和亮度   | >          |
| <b>(</b> ))                                                                                                    | 声音和振动   | >          |
| 0                                                                                                    | 通知      | >          |
| 0                                                                                                    | 生物识别和密码 | >          |
| ₿                                                                                                    | 应用      | >          |
| 0                                                                                                    | 电池      | >          |
|                                                                                                    |         |            |

## 1.2.3 查找流量管理功能

| 101 💷 5:58 |
|------------|
|            |
|            |
| >          |
| >          |
| >          |
| >          |
| >          |
|            |
|            |

## 1.2.4 点击本月数据流量排行-更多功能

| <u>چَ</u> الد. <sup>24</sup> الد. <sup>24</sup> و | TO ICI 10:43                  |
|---------------------------------------------------|-------------------------------|
| ← 流量管理                                            |                               |
| 卡1(中国联通)                                          | 卡 2 (中国电信)                    |
|                                                   |                               |
|                                                   | 2.1                           |
|                                                   |                               |
| $\land$                                           |                               |
| 15 16 17                                          | 0.00 B<br>0.0<br>18 19 今天 0.0 |
| 超出 8                                              | . <b>89</b> <sub>GB</sub>     |
| 当前使用                                              | 口齿次号                          |
| 运营商流量计算方:                                         | 式可能与本设备不同                     |
| 8                                                 | 准                             |
| 智能省流量                                             | 关闭 >                          |
| 应用联网                                              | >                             |
| 更多流量设置                                            | >                             |
| 本月数据流量排行                                          | 更多〉                           |
| <b>***</b> 百度                                     |                               |

1.2.5 点击数据流量排行的下拉下单,选择 WLAN 流量排行

| اار: <sup>م</sup> وتله<br>موتله | ",ıll 奈 ()                | <b>ୠ ୖୖଔ I⊡I III</b> ) 2:03 |
|---------------------------------|---------------------------|-----------------------------|
| $\leftarrow$                    | 数据流量排行                    |                             |
| 91                              | 数据流量排行                    |                             |
|                                 | WLAN 流量排行                 | 目                           |
| <b>NOTES</b>                    | 百度<br>58.81 MB            | >                           |
| 8                               | <b>微信</b><br>7.82 MB      | >                           |
| 支                               | <b>支付宝</b><br>1.99 MB     | >                           |
| >                               | <b>钉钉</b><br>115 KB       | >                           |
| ×                               | <b>取词</b><br>103 KB       | 包含多个应为用。                    |
|                                 | 主题<br>31.50 KB            | >                           |
| A                               | 百度输入法华为版<br>25.86 KB      | >                           |
| HUANE                           | <b>华为移动服务</b><br>23.09 KB | ><br>2016) 1011             |

1.2.6 点击今日,可查看今天手机各软件 WLAN 流量使用情况

| 100 n 14 all 🔅 🔿 |                          | ⑦ ⑦ ▮□↓ ■□ 2:03 |
|------------------|--------------------------|-----------------|
| ← WLAN 流量排行 ▼    |                          |                 |
| Q 携              | 搜索应用                     |                 |
|                  | 今日本周                     | 本月              |
|                  | 百度<br>685 MB             | >               |
| 支                | <b>支付宝</b><br>72.02 MB   | >               |
| <b>1</b>         | <b>微信</b><br>32.88 MB    | >               |
| 0                | <b>音乐</b><br>31.03 MB    | >               |
| &                | <b>手机营业厅</b><br>20.97 MB | >               |
| :                | <b>文件管理</b><br>20.92 MB  | >               |
| >                | <b>钉钉</b><br>1.39 MB     | >               |
|                  | <b>手机管家</b><br>0.93 MB   | ><br>Def&100    |

1.2.7 点击本周,可查看本周手机各软件 WLAN 流量使用情况

| 100 ° ° ° ° ° ° ° ° ° ° ° ° ° ° ° ° ° ° |                          | <b>9 0 101 ■</b> 2:03 |
|-----------------------------------------|--------------------------|-----------------------|
| $\leftarrow$ 1                          | WLAN 流量排行 ▼              |                       |
| Q推                                      | 搜索应用                     |                       |
|                                         | 今日  本周                   | 本月                    |
|                                         | 百度<br>2.14 GB            | >                     |
|                                         | <b>学天网校</b><br>335 MB    | >                     |
| 支                                       | <b>支付宝</b><br>257 MB     | >                     |
| 8                                       | 微信<br>188 MB             | >                     |
| Ø                                       | <b>音乐</b><br>157 MB      | >                     |
| Ján<br>Ján                              | <b>手机淘宝</b><br>138 MB    | >                     |
| VIER                                    | <b>链家</b><br>97.15 MB    | >                     |
|                                         | <b>手机营业厅</b><br>43.29 MB | ><br>(14)             |

1.2.8 点击本月,可查看本月手机各软件 WLAN 流量使用情况

| ⊖ @ III. <sup>14</sup> III. <sup>16</sup> a⊞ |                               | <b>♀♂♂⊫</b> ■ 2:03 |
|----------------------------------------------|-------------------------------|--------------------|
| $\leftarrow v$                               | WLAN 流量                       | 排行 ▼               |
| Q損                                           | 夏索应用                          |                    |
|                                              | 今日                            | 本周 本月              |
| **                                           | 百度<br>23.56 GB                | >                  |
| YOUKU                                        | <mark>优酷视频</mark><br>12.39 GB | >                  |
|                                              | <b>学天网校</b><br>1.49 GB        | >                  |
| <b>%</b>                                     | <b>微信</b><br>1.24 GB          | >                  |
| QIY                                          | 爱奇艺<br>1.17 GB                | >                  |
| Ø                                            | <b>音乐</b><br>1.07 GB          | >                  |
| 支                                            | <b>支付宝</b><br>1.06 GB         | >                  |
| 38H                                          | <b>手机淘宝</b><br>842 MB         | ><br>              |